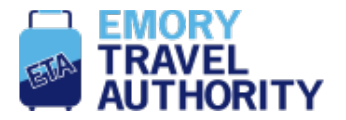

The way payment types get entered is not 100% intuitive due to current limitation in the software. In this example, I am booking a trip with only a flight. I picked my outbound and inbound flights am being prompted for method of payment (see highlighted are).

As you can see in the graphic, the first item presented is SpeedType. If you added credit cards to your profile (corporate card and/or personal card) they will be presented to you when you click on the dropdown.

| rome File Edit View History Bookm | arks People Window Help           | 🖸 🍕 5 🐽 🔶 3                                                                                                    | 🎙 100% 🚱 Mon 2:29 PM 🔍 🧔 🚍            |
|-----------------------------------|-----------------------------------|----------------------------------------------------------------------------------------------------|---------------------------------------|
|                                   |                                   |                                                                                                    | and the second states of the          |
| 🗢 🗢 🗧 All Files   Powered by Box  | 🗴 🔣 Hub - Planner                 | x   😵 Travel x   ≽ Smart Portal x 💽 Concur: Flight   Review and Re x 🕂                                                    |                                       |
| ← → C ☆ @ https://www.s           | concursolutions.com/travelwizard/ | wTripCredit.asp?cbsid=51849%2E48&HTTP_REFERER=%2Ftrave/wizard%2Fwizard_processing%2Easp 😭 🔽                               |                                       |
| 🔢 Apps 😺 Emory 😺 Procurement      | Q SpendHQ ⊙ RFP365 Q Zo           | om 🚾 Box (Emory) 🦸 KCMS - Emory 🚯 EPN - Emory Proc 🔕 Doodle 🔯 Travel Implementa 🖻 Procurement 🗁 Emory 🗁 Music 🗁 Atlanta 🗁 | Beer >>                               |
|                                   |                                   | DEVIEW ELIGUTE                                                                                                    |                                       |
| 🖌 🔮                               | Flights Selected                  | HEVEW FEIGHTS                                                                                                    |                                       |
|                                   | Round Tip                         | DEPART 🕅 Mon, Jun 24 – Atlanta, GA to Deriver, CO Hido details 🔿                                                          |                                       |
|                                   | Depart: Mon, 06/24/2019           | Mon, Jun 24 07:00a ATL -> 08:08a DEN 3h 08m United 533                                                                    | 1 1 1 1 1 1 1 1 1 1 1 1 1 1 1 1 1 1 1 |
|                                   | Return: Tue, 06/25/2019           | Boring 737-900                                                                                                    |                                       |
|                                   | Finalize Trip                     | RETURN N Tue, Jun 25 - Deriver, CO to Atlanta, GA Hide details -                                                          |                                       |
|                                   |                                   | Tue Jun 25 01:35n DEN → 06:42n ATL 3h 07m   Joheri 3720                                                                   | 0                                     |
|                                   |                                   | Embraer 170                                                                                                    |                                       |
|                                   |                                   | Openalod by REPUBLIC APRUNES DBA UNITED EXPIRESS                                                                          |                                       |
|                                   |                                   | ENTER TRAVELER INFORMATION                                                                                                | 173                                   |
|                                   |                                   | Ensure all traveler information below is correct. 🚯                                                                       |                                       |
|                                   |                                   | Primary Traveler Edit   Peview all                                                                                        |                                       |
|                                   |                                   | Name: Kenneth L Rogel Phone: 7084662711 Hen.rogelillemory.edu 4                                                           |                                       |
|                                   |                                   | Franciant Elvar Drovrame Add a Beasson                                                                                    |                                       |
|                                   |                                   | For United                                                                                                    |                                       |
|                                   |                                   | United                                                                                                    | 100363Q1_50                           |
|                                   |                                   |                                                                                                    |                                       |
|                                   |                                   | Select your preferred seats, otherwise Concur will request them for you based on your Profile.                            | Travel Support                        |
|                                   |                                   | field Paul                                                                                                    |                                       |
|                                   |                                   | Ha 699 Economi (I) Palesta sent                                                                                           |                                       |
|                                   |                                   |                                                                                                    |                                       |
|                                   |                                   | UA 3720 Economy (s) Select a seat                                                                                         |                                       |
|                                   |                                   |                                                                                                    | ation                                 |
|                                   |                                   | HEVIEW PHICE SUMMARY Decembran Ease Champer                                                                               | ped                                   |
|                                   |                                   | Airfare \$355.34 \$55.25 \$410.59                                                                                         |                                       |
|                                   |                                   | Total Estimated Cost: \$410.59                                                                                            |                                       |
|                                   |                                   | Index Doe wow: by 10.50                                                                                                   |                                       |
|                                   |                                   | SELECT A METHOD OF PAYMENT                                                                                                |                                       |
|                                   |                                   | If booking a Personal Trip, please use a personal credit card to pay for the trip                                         | N.                                    |
|                                   |                                   | How would you like to pay?                                                                                                | is another ma<br>item reflects a      |
|                                   |                                   | Speethpar' (                                                                                                    | a survive norwin Traveler info        |
|                                   |                                   | * Indicates credit card is a company card                                                                                 |                                       |

Two screens later you are asked another question regarding SpeedType (see A); this is a required field. When you click on the blue square, a popup opens (see B), where you input your SpeedType (if using that as the form of payment) or input "None" if paying by credit card.

| hrome File Edit View History Bookmarks People Window Hel                                                                                                    | o<br>□ 66 5 🐽 ÷ 🕆 1004                                                                                                    | 🚱 Mon 2:36 PM Q                       |
|----------------------------------------------------------------------------------------------------|----------------------------------------------------------------------------------------------------|---------------------------------------|
| • • • Mill Flas   Presented by Bry X Mill Hub - Banner                                                                                                    | x 🛛 Travel x 🖿 Smart Portal x 🖓 Concern Travel - Data is x 🕂                                                                                                    |                                       |
|                                                                                                    |                                                                                                    |                                       |
| C                                                                                                    | ray with in publications and provide of which the control of the control of the c |                                       |
|                                                                                                    |                                                                                                    |                                       |
| Search for Allowable values for Cur C Tro et A                                                                                                    | sprovals App Center Deuties a                                                                                                    |                                       |
| If using speed type please enter number. If using<br>Emory or personal card input "Nore"                                                                                                    |                                                                                                    |                                       |
| Easth Inp Library Templates                                                                                                    | Tools                                                                                                    | 1 1 1 1 1 1 1 1 1 1 1 1 1 1 1 1 1 1 1 |
| There are over 200 defined values for                                                                                                    | Trip Booking Information                                                                                                    |                                       |
| this field. Enter some text so we can<br>limit the number of options to display. Trip Summary                                                                                                    | The Booking Information                                                                                                    | 1.00                                  |
| his construction in the second second s | The trip name and description are for your record keeping convenience.                                                                                                    | 0                                     |
| Cancel V Review Travel Detail                                                                                                    | This will appear in your upcoming the fat. Used to identify the top purpose                                                                                                    |                                       |
| Enter Trip Information<br>Submit Trip Confirmation                                                                                                    | Titp from Atlanta to Derver                                                                                                    |                                       |
|                                                                                                    |                                                                                                    | 113                                   |
|                                                                                                    | Send a copy of the confirmation to:                                                                                                    |                                       |
|                                                                                                    |                                                                                                    |                                       |
|                                                                                                    | Send my email continuation as OvfTML_CPlan text                                                                                                    |                                       |
|                                                                                                    |                                                                                                    |                                       |
|                                                                                                    | . Tright Privacy                                                                                                    | 20000 101                             |
|                                                                                                    | Share trip destination and dates with your Tripit Connections and Groups.                                                                                                    |                                       |
|                                                                                                    |                                                                                                    |                                       |
|                                                                                                    | Please select your Trip Purpose (Requires A If using speed type please enter number, if using Encery or personal card local Tables' Blanciand                                                                                                    | Travel Sup                            |
|                                                                                                    |                                                                                                    |                                       |
|                                                                                                    |                                                                                                    |                                       |
|                                                                                                    |                                                                                                    |                                       |
|                                                                                                    |                                                                                                    | ation                                 |
|                                                                                                    |                                                                                                    | med                                   |
|                                                                                                    |                                                                                                    | peu                                   |
|                                                                                                    |                                                                                                    |                                       |
|                                                                                                    | Please enter information about this trip then press Next to finalize your reservation. If you close at this point your reservation may be cancelled.                                                                                                    |                                       |
|                                                                                                    | Note: Any part of the trip that is instant purchase or has deposit required will not be cancelled.                                                                                                    |                                       |
|                                                                                                    | Lispay inp Knyreecca Net 22 Carcol inp                                                                                                    | ng.                                   |
|                                                                                                    |                                                                                                    | is another                            |
| SAD                                                                                                    | SAP Concur 🖸                                                                                                    | item reflec                           |
|                                                                                                    |                                                                                                    | a so une known Traveler               |
| Processor Privacy Statement                                                                                                    |                                                                                                    |                                       |

If you need additional help please contact travel@emory.edu.